# **Creating Parent PowerSchool ID**

**Step 1:** You will need the following information to complete this process:

Web address of MSAD54 login page http://www.msad54.org/powerschool

Student Access ID & Password -Provided on student's emergency card

**Step 2:** Begin by navigating to your district's Parent/Student login page by going to:

## https://msad54.powerschool.com/public/home.html

## Select "Parent Sign In"

| School                                                   |                                                                                                    |
|----------------------------------------------------------|----------------------------------------------------------------------------------------------------|
| t and Parent Sign In                                     |                                                                                                    |
| ın In                                                    |                                                                                                    |
| ck the button to sign in. You will be redirected to the  | Parent sign in page.<br>Parent Sign In                                                                                                    |
| ign In                                                   |                                                                                                    |
| lick the button to sign in. You will be redirected to th | e Student sign in page.<br>Student Sign In                                                                                                    |
|                                                          | rSchool t and Parent Sign In gn In ick the button to sign in. You will be redirected to the ign In Click the button to sign in. You will be redirected to the |

**Step 3:** This is the new Unified Classroom login page. We don't have our Powerschool ID yet so click on the link at the bottom of the page called "**Create an Account Here**".

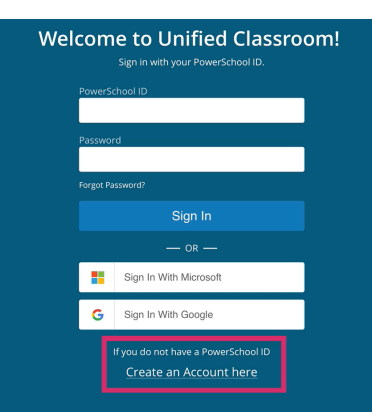

# **Step 4:** You are now ready to create you new Powerschool ID.

Enter your first and last name in the corresponding boxes.

Your email address will be your Powerschool ID, so enter it in the corresponding box.

Choose a secure password, and finally click on the "Create Powerschool ID" button at the bottom.

**FYI:** If your password is not secure enough you will be prompted to choose a more secure one.

#### Set Up Your New PowerSchool ID

| Please enter a new username and password. |  |
|-------------------------------------------|--|
| First Name Required                       |  |
| Homer                                     |  |
| ast Name Required                         |  |
| Simpson                                   |  |
|                                           |  |
| homer@springfield-electric.com            |  |
| Password Required ?                       |  |
|                                           |  |
| Confirm Password Required                 |  |
|                                           |  |
| Create PowerSchool ID                     |  |
|                                           |  |

RSU 54/MSAD 54 District Guides

**Step 5:** At this point your new Powerschool ID is ready and you are now able to log into Unified Classroom.

| That was easy! You're all set.                            |  |
|-----------------------------------------------------------|--|
| Your new PowerSchool ID is ready to use.                  |  |
| Here's how to get into Unified Classroom next time.       |  |
| Powerschool ID                                            |  |
| етский и туритского слу                                   |  |
| uninea classroom URL<br>https://classroom.powerschool.com |  |
| Continue to Unified Classroom Sign In                     |  |
|                                                           |  |
| D PowerSchool                                             |  |

Please make sure to write down and bookmark the URL for this sign in page. From this point on, this will be the web address that you will use to connect to Powerschool. It is:

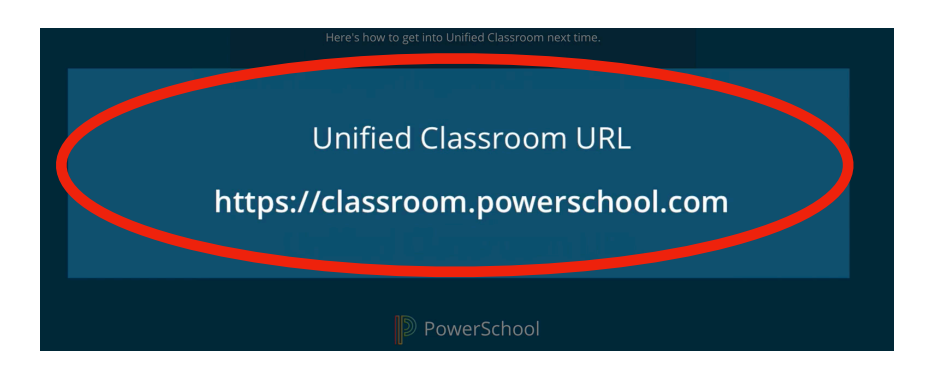

**Step 6:** Go to <u>https://classroom.powerschool.com</u>.

Use your newly created Powerschool ID and password to sign in.

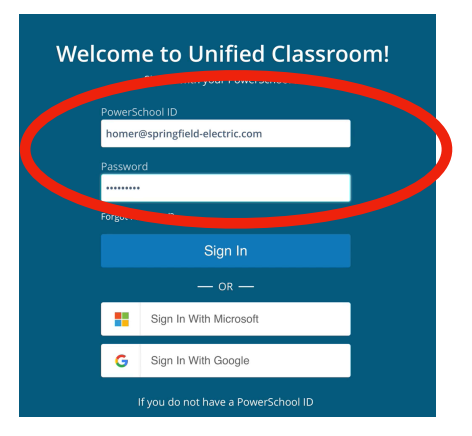

**Step 7:** The first time that you sign in, the system will recognize that your account is not currently linked to your student(s).

### Welcome to Unified Classroom!

You can Sign out and come back later to complete this process.

**Step 8:** If you already have an existing Parent portal account, please select the "I Have a Username and Password for the District Powerschool Parent Portal" button.

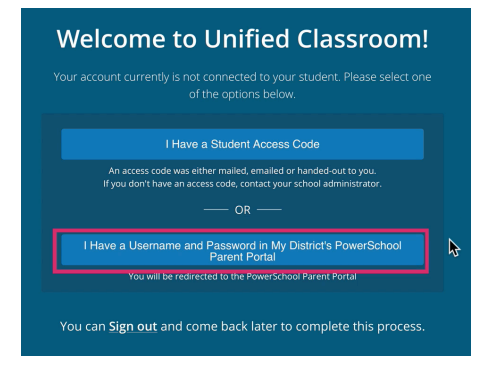

**Step 9:** Next enter your existing Parent Portal Information and Click "Sign in".

| Sign In To Link Your Account |         |    |  |  |
|------------------------------|---------|----|--|--|
| Select Language              | English | \$ |  |  |
| Username                     | homer   |    |  |  |
| Password                     |         |    |  |  |

**Step 10:** You will now be delivered to your Unified Classroom Dashboard. (FYI: if you have more than one student, you are able to scroll between them by clicking on the drop-down menu at the top of the screen.

| ו פ        | Unified Classroom | Dashbo               | ard                                      |                                                   | Bart Simpson<br>Al Classes - 8 Classes | *           |                   |                    |
|------------|-------------------|----------------------|------------------------------------------|---------------------------------------------------|----------------------------------------|-------------|-------------------|--------------------|
| <b>z</b> ( |                   | Calendar             |                                          |                                                   |                                        |             |                   |                    |
|            | Class Dages       |                      |                                          |                                                   |                                        |             | Upcoming /        | Assignments        |
|            |                   |                      | <                                        | Monday, December                                  | 11, 2017                               |             | Category          | Name               |
| •          |                   | Event                |                                          | Accignments                                       | Personal Reminder                      | +           | Class P<br>U4(B)  | Chapter 1 Lessor   |
|            | Calendar          | crene                | ,                                        | rosignmento                                       | r er sonar nen maer                    |             | Classw<br>U1(B)   | Homework 2         |
|            | Quick Linke       | Field Tri<br>USS Bio | p to Natural History Museum              | Chapter 1 Lesson 2 - Group Work<br>U433 Chemistry |                                        |             | Classw<br>U3(8) F | Homework 2         |
|            | QUICK LITING      | This Mo              | nth in 1789 - French revolutionaries sto | a                                                 |                                        |             | Classw<br>U2(A)   | Homework 3         |
|            |                   | Pep Rall             | y                                        | -                                                 |                                        |             | Classw<br>U3(A)   | Homework 3         |
|            |                   | Farly Re             | encan Government                         | -                                                 |                                        |             |                   |                    |
|            |                   | U1SQ Am              | erican Government                        |                                                   |                                        |             | Recent Assi       | ignments           |
|            |                   |                      |                                          |                                                   |                                        |             | Category          | Name               |
|            |                   |                      |                                          |                                                   |                                        | View More > | Classw            | Homework 2         |
|            |                   | Class Over           | view                                     |                                                   |                                        |             | Classw            | Homework 2         |
|            |                   | 10100                | World Geography                          |                                                   |                                        | 20.26       | U2(A)             |                    |
|            |                   | 0.00                 | wond deography                           |                                                   |                                        | 22.7% -7- + | U1(A)             | Midterm Exam       |
|            |                   | U1(8)                | Office Applications                      |                                                   | 8                                      | 85.3% -/- 🗸 | Classw<br>U1(A)   | The rivers of Rive |
|            |                   | U2(A)                | Web Design                               |                                                   | A                                      | 91.8% -/- 🗸 | Classw            | Geometry in the    |
|            |                   | U2(B)                | Advanced Algebra                         |                                                   | 8                                      | 83.4% -/- 🗸 | 04(0)             |                    |
|            |                   | U3(A)                | Advanced Theatre Production              |                                                   | A-                                     | 90.3% -/- 🗸 |                   |                    |
|            |                   | U3(B)                | First Aid                                |                                                   | 8+                                     | 85.5% -/- 🗸 | Activity Fee      | d                  |
|            |                   |                      |                                          |                                                   |                                        |             |                   |                    |